## Java キャッシュクリア手順

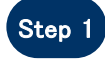

スタートボタンより[コントロールパ ネル]をクリックしてください。

※Windows XP にて右図の画面が 表示される場合は[クラシック表 示に切り替える]をクリックしてくだ さい。

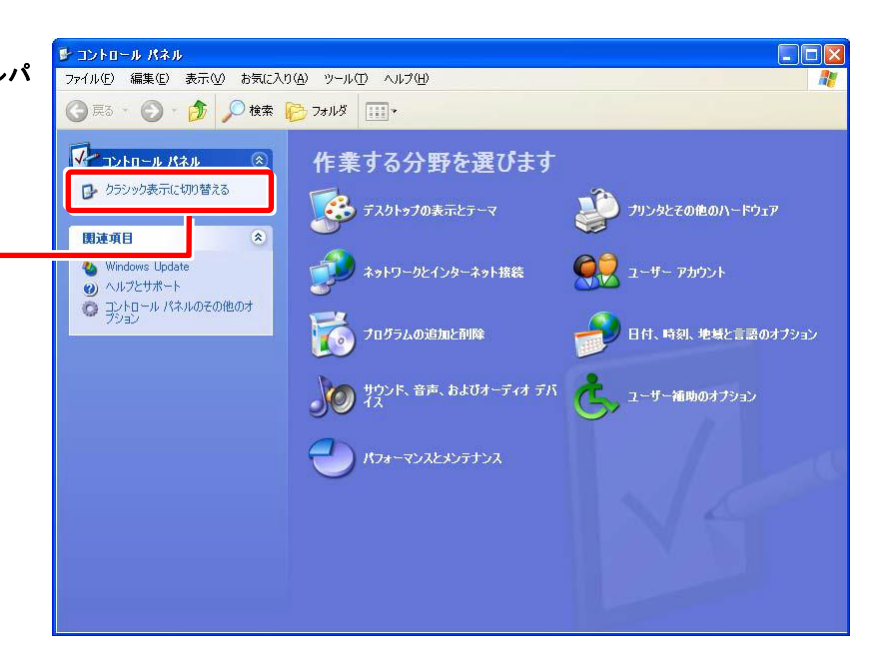

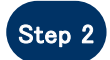

コントロールパネルが表示される ので、[Java]アイコンをダブルクリ ックしてください。

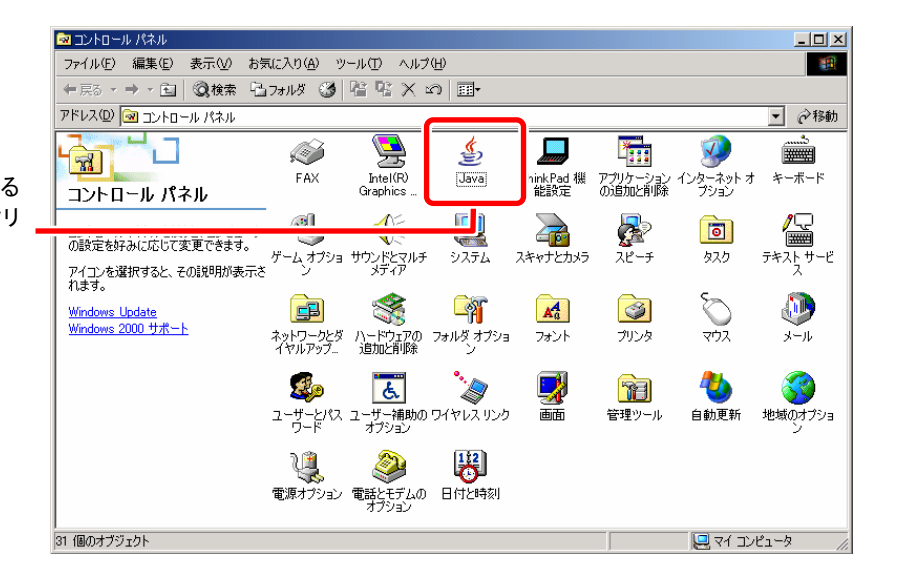

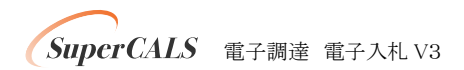

| 【 JRE1.3 の場合 】                                                                                         |                                                                                                    |
|----------------------------------------------------------------------------------------------------|----------------------------------------------------------------------------------------------------|
| 【JRE1.3 の場合】<br>Step 3 JavaPlug-in コントロールパネル<br>が表示されるので、[キャッシュ]<br>タブ-[JAR キャッシュをクリア]を<br>クリックしてください。 | va(TM) Plug-in コントロールパネル       コントロールパネル         詳細 フラウザ プロキシ キャッシュ 証明書 Java Plug-in について         はキャッシュ         JAR キャッシュをクリア |
|                                                                                                    |                                                                                                    |

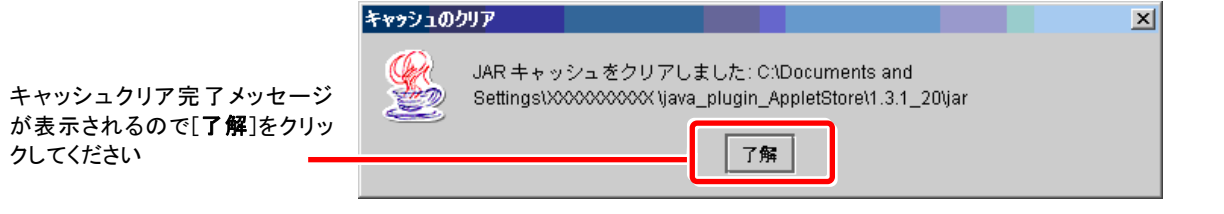

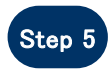

Step 4

Java コントロールパネルを[×]ボ タンで閉じてください。

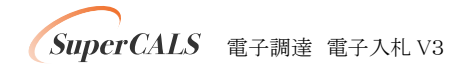

## 【 JRE1.4 以上の場合 】

Step 3

|                                                                          | 🍯 Java コントロールパネル                                                                                               |
|--------------------------------------------------------------------------|----------------------------------------------------------------------------------------------------|
|                                                                          | 基本 アップデート Java セキュリティ 詳細                                                                                       |
|                                                                          | 「製品情報」<br>Java コントロールパネルについてのバージョン情報を表示します。                                                                    |
|                                                                          | バージョン情報( <u>B</u> )                                                                                            |
|                                                                          | ネットワーク設定<br>ネットワーク設定は接続時に使用されます。デフォルトでは、Java は Web ブラウザの<br>ネットワーク設定を使用します。これらの設定を変更できるのは上級ユーザだけです。            |
|                                                                          | ネットワーク設定(10                                                                                                    |
|                                                                          | インターネットー・時ファイル<br>Java アプリケーションで使用されたファイルは、次回すばやく実行できるように特別な<br>フォルダ内に格納されます。ファイルの削除や設定の変更を行えるのは上級ユーザだ<br>けです。 |
| Java コントロールパネルが<br>表示されるので、[ <b>基本</b> ]タブ-<br>[ <b>インターネットー時ファイル</b> ]- |                                                                                                    |
| [ <b>設定</b> ]をクリックしてください。                                                | 「了解」 取消し 適用(A)                                                                                                 |

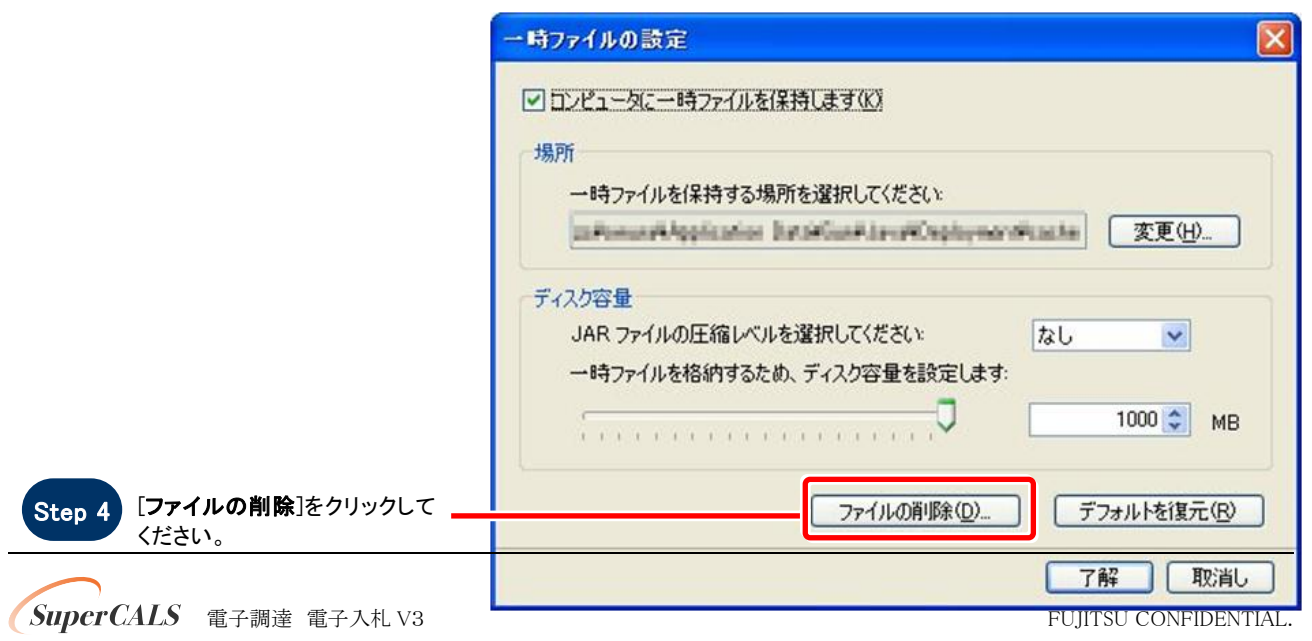

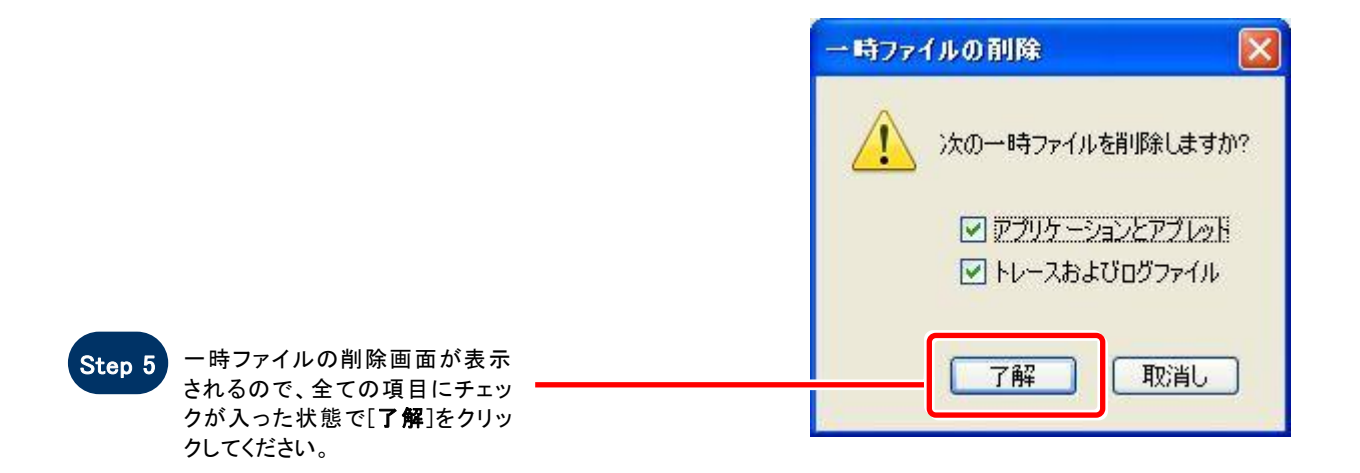

| □ ロンピュータに一時ファイルを保持します(K)              |
|---------------------------------------|
| 場所                                    |
|                                       |
| ディスク容量                                |
| JAR ファイルの圧縮レベルを選択してください: なし  マ        |
| →→→→→→→→→→→→→→→→→→→→→→→→→→→→→→→→→→→→→ |
|                                       |
| ファイルの削除(D) デフォルトを復元(R)                |

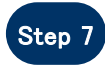

Java コントロールパネルを[×]ボ タンで閉じてください。

SuperCALS 電子調達 電子入札 V3